## 学科竞赛系统学生报名流程(竞赛队长报名)

### 一、登录方式

直接登录: <u>https://xkjs.qzc.edu.cn/home/homepage</u>
 添加 "本科生学科竞赛管理系统"到"我的常用"

| 120378231<br>+<br>istnore.45          | ]                                |                                                                      |                           |                        | 搜索应用各称                                    | Q 二次%证役圈            |                                    |
|---------------------------------------|----------------------------------|----------------------------------------------------------------------|---------------------------|------------------------|-------------------------------------------|---------------------|------------------------------------|
| 安全评分<br>50%                           | _                                |                                                                      | (TH)                      | <b>₹</b> 2             | <ul> <li>第定第名</li> <li>第定第信公众号</li> </ul> | 缀定><br>需要客户磁操作物定>   |                                    |
| 系統提示     でついた     校園AI助手     ご        | ●<br>【/)<br>座位须约管理系統<br>●        | <b>(</b><br>正方表单平台ZF<br><b>(</b><br><b>(</b><br><b>(</b><br><b>(</b> | <b>尺</b> 司<br>科生学科克赛      | QE<br>E代码平台eipM        | QI<br>低代码平台eipM                           | 低代码平台eipFr          | ♀<br>低代與平台base<br>そ<br>そ<br>そ<br>う |
| ()))))))))))))))))))))))))))))))))))) | <sup>数据看板</sup><br>官网登录:<br>资务大厅 | 离校系统                                                                 | 软件正版化平台                   | 易通门户网站                 | 田光长跑                                      | WEBVPN              | 可知平台                               |
|                                       |                                  |                                                                      |                           |                        |                                           |                     |                                    |
|                                       | <b>77</b><br>202                 | 势而上 狠抓落<br>5-02-21                                                   | <u>实 学</u> 杉              | ·<br>招开中层 <sup>-</sup> | 干部会议                                      | •                   | • •                                |
|                                       | 校历查询<br>ACADEMIC<br>CALENDAR     |                                                                      | 服务大厅<br>SERVICE<br>PORTAL | 2                      | 教务系<br>educatie<br>administ<br>system     | 统<br>ONAL<br>RATION | O<br>VPN系统<br>VPN                  |

|   | 带州学院 mainty augusta |            | 个人中心 服务中心 | 业务直通车     | 统计查询  一库一表 | 三张清单      |          |
|---|---------------------|------------|-----------|-----------|------------|-----------|----------|
|   |                     |            |           |           |            |           | 请输入关键词   |
|   | 通用类                 |            |           |           |            |           |          |
|   |                     | CARSI      |           |           |            |           | <b>F</b> |
|   | 正方教务系统              | CARSI资源共享  | 学校网站 (内网) | 图书管理系统    | 图书数据库资源    | 智慧一卡通     | 软件正版化    |
| F | 教师类                 |            |           |           |            |           |          |
|   |                     | പ്         |           | 2         |            |           |          |
|   | 学校邮箱                | 智能办公系统     | 财务系统      | 人事系统      | 学科竞赛系统     | 工会行 (管理端) | 干部信息查询与采 |
|   |                     |            | 忍         |           | E          |           | Ë        |
|   | 智能报销系统              | 审计数据上报(试   | 化学品管理系统   | 科研管理系统    | 大仪平台       | 虚仿实验平台    | 采购管理平台(  |
|   | 23                  | <u></u>    | <b></b>   |           |            |           |          |
|   | 实验室安全考试系统           | 网站群系统 (内网) | 干部培训平台    | 实验室安全检查系统 |            |           |          |

#### ②点击:业务直通车⇒点击:学科竞赛系统

#### 二、登录学科竞赛系统

1. 选择"登录"输入学校认证账号及密码----选择"竞赛动态"里需要报名的 竞赛

| QUZHOU UNI             | VERSITY undergraduate dis | ナイイの女 E J<br>scipline competition manag | 王介尓<br>ement system |     |                         |                |
|------------------------|---------------------------|-----------------------------------------|---------------------|-----|-------------------------|----------------|
| 首页                     | 通知公告                      | 竞赛成果                                    | 相关下载                |     | 1                       | 오 登录           |
| 通知公告 🔍                 |                           |                                         | 更多〉                 |     |                         |                |
| 2025年衢州学院证券            | 投资竞赛暨浙江省大学生证券排            | 投资竞赛选拔赛通知                               | 2025-04-01          |     |                         |                |
|                        |                           |                                         |                     |     |                         |                |
|                        |                           |                                         |                     |     |                         |                |
|                        |                           |                                         |                     |     |                         |                |
|                        |                           |                                         |                     |     |                         |                |
| 竞赛动态 ●                 |                           |                                         |                     | 更多〉 | 快速服务                    | ş.             |
| 竞赛动态 ●<br>全部竞赛 ↓ 进行中 ↓ | 已结束                       |                                         |                     | 更多〉 | 快捷服务<br><b> 望2</b> 我的竞赛 | <del>5</del> . |

# 三、报名

1.点击: 立即报名

|         | 御州学<br>QUZHOU UNIN                                   | 院 本科生<br>VERSITY undergraduate dis        | 学科竞赛管理<br>cipline competition manage | 里系统<br>ment system                |                         |           |   |
|---------|------------------------------------------------------|-------------------------------------------|--------------------------------------|-----------------------------------|-------------------------|-----------|---|
| areast. | 首页                                                   | 通知公告                                      | 竞赛成果                                 | 相关下载                              |                         | 名 登录      |   |
|         | <b>倫</b> 首页 / 寛赛动态 / 寛赛                              | 详情                                        |                                      |                                   |                         |           |   |
|         | <ul> <li>AAA测试竞裂</li> <li>报名时间: 2025-04-0</li> </ul> | 展 服名进行中<br>)1 00:00:00 至 2025-05-14 00:00 | 0:00   竞赛时间:2025-04-0                | 01 00:00:00 至 2025-05-31 00:00:00 | 立即报名                    | 已参赛团队 (1) |   |
|         | 竞赛介绍                                                 |                                           |                                      |                                   | <b>竞赛年份</b> 2024        |           | 1 |
|         | 通知内容                                                 |                                           |                                      |                                   | 报名方式 团体<br>主办单位<br>协办单位 |           |   |
|         |                                                      |                                           |                                      |                                   |                         |           |   |

#### 2.完善个人信息(手机号)

| 成果申报 | 向   | 成员类型                  |     |
|------|-----|-----------------------|-----|
| 学分认定 |     | 手机号                   |     |
| 我的奖励 | * 戶 | <b>「属学院</b> 电气与信息工程学院 | × ] |
| 双创项目 | ^   | 专业 自动化                | ~   |
| 我的项目 |     | nn#⁄o                 |     |
| 安全设置 | ~   | 452(42)               |     |
| 个人信息 |     | 年级 2022               |     |

3. 输入报名信息(团队名称、作品名称、指导教师、队员信息等)

| T 11      | 报名信息                          | × |  |
|-----------|-------------------------------|---|--|
|           | * <b>团队名称</b> 请输入团队名称         |   |  |
| 页         | * 作品名称 请输入作品名称                |   |  |
| 赛动态 / :   | * 上传作品                        |   |  |
| 4测试到      | * 添加老师(*若添加校外老师请手动保存)         |   |  |
| 司: 2025-( | □ 第1指导老师 请输入工号选择教师 姓名         |   |  |
|           | + 添加老师 + 添加校外老师               |   |  |
| 3         | * <b>添加学生</b> ("若添加校外学生请手动保存) |   |  |

4.完成报名